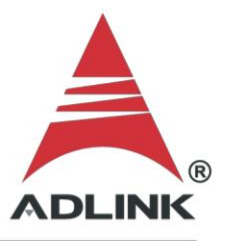

## ADLINK Technical Document

| Abstract                | How to install the latest D2K-DASK driver on XP  |     |  |
|-------------------------|--------------------------------------------------|-----|--|
| OS                      | Windows XP                                       |     |  |
| Keyword                 | D2K-DAQ                                          |     |  |
| <b>Related Products</b> | DAQ-220x, DAQ-250x, DAQ-2213, DAQ-2214, DAQ-200x |     |  |
| Date                    | 2024/09/19                                       | No. |  |

lacksquare

Issue Details:

A customer wants to install the latest D2K-DASK driver on Windows XP OS, but the driver installation fails. The customer needs to copy the required files by themselves.

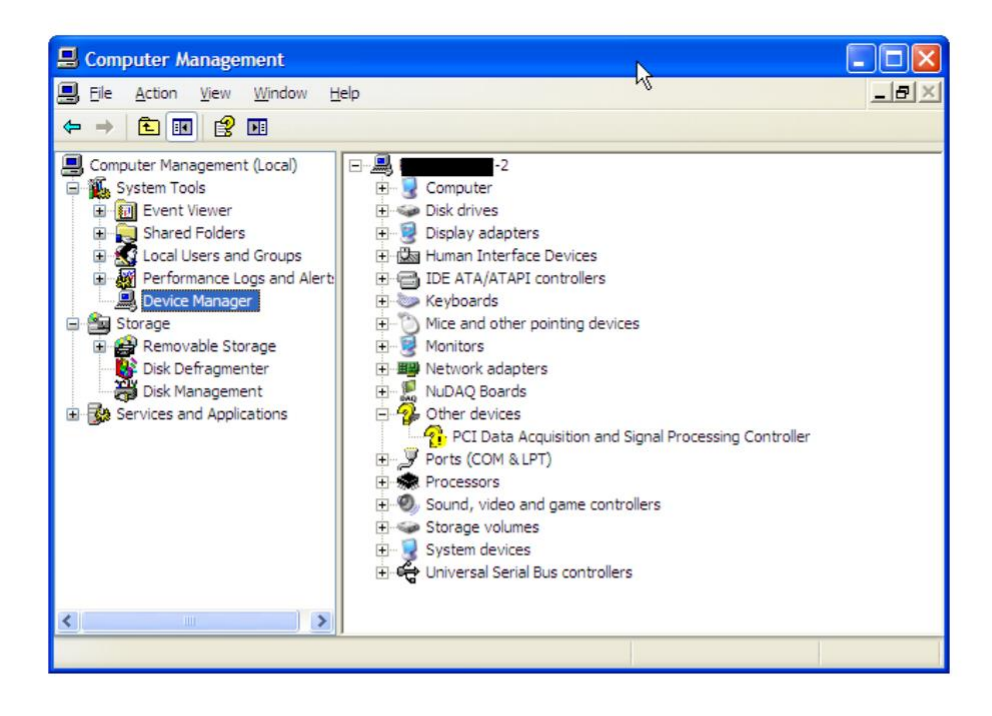

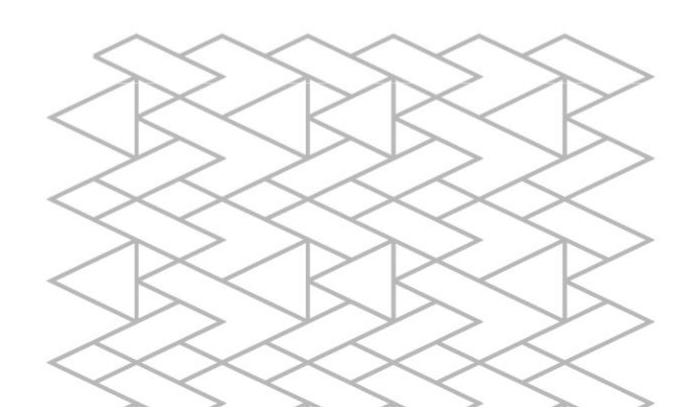

Solution:

## Step 1:

Double-click D2K-DASK\_v240402\_xp.exe and then click Run.

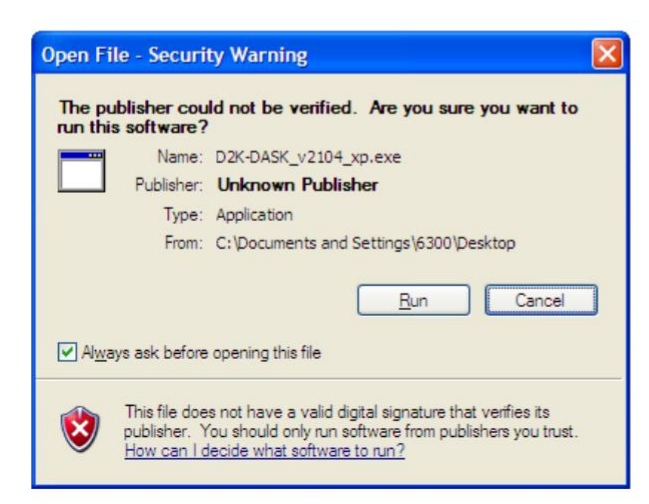

# Step 2:

Check the folder location and click **OK**.

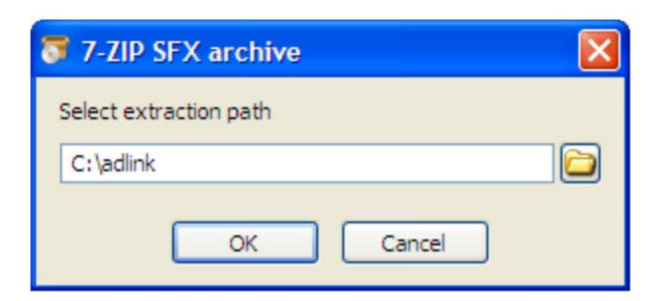

## Step 3:

The driver will be extracted automatically.

| 49% Extracting |  |
|----------------|--|
| Abort          |  |

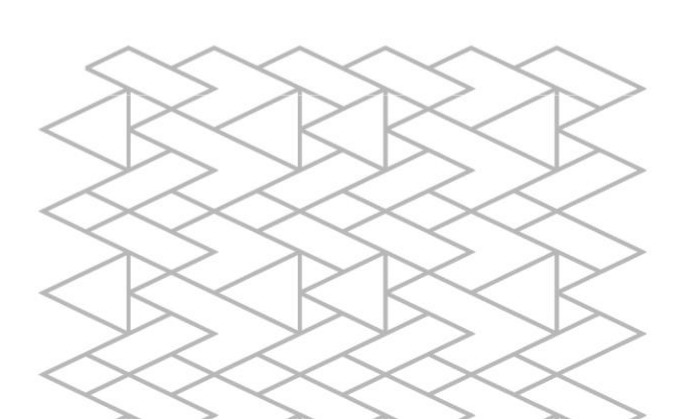

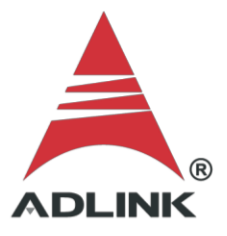

#### Step 4:

After extraction, the driver is installed.

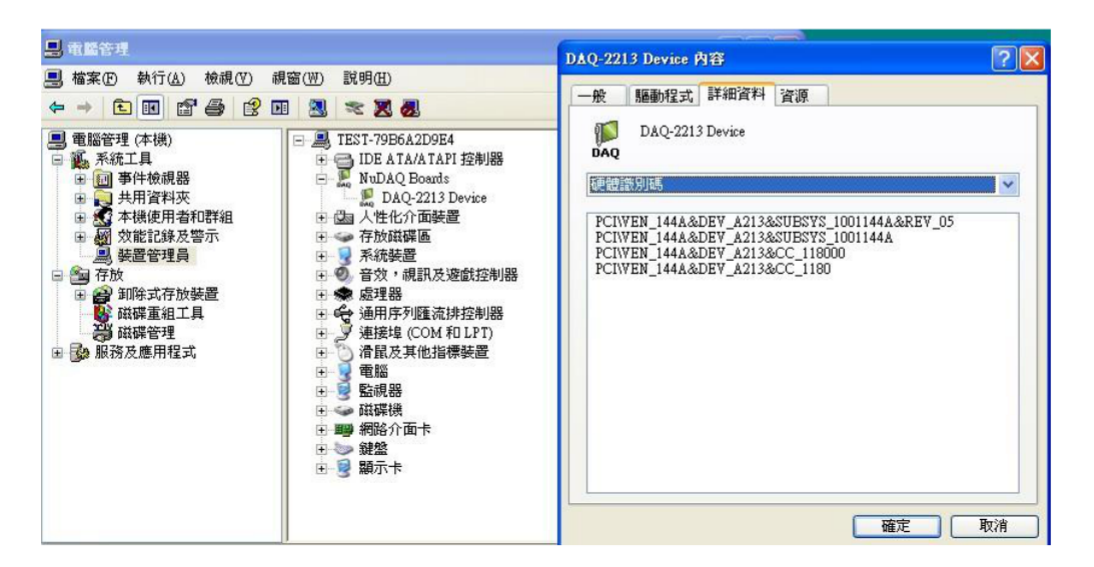

**Note:** Download the required file from the link below.

Link: <u>https://ftp.adlinktech.com/D2K-DASK\_v240402\_xp.zip</u>

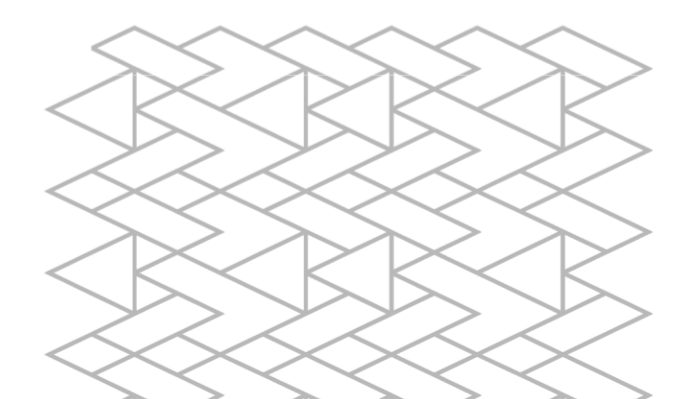